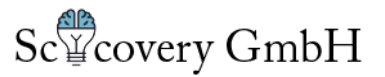

## How to integrate Labvanced with Sona Systems

These are the steps in order to run a Study created on Labvanced.com via Sona-Systems:

1) Go on Labvanced.com and publish your study (Publish & Record Tab)

2) Copy the "Sona Link" to your clipboard by clicking on the respective icon next to the link

Sona:

| Sona Completion URL:                                                                                | please enter the Sona completion URL | Save |  |  |
|----------------------------------------------------------------------------------------------------|--------------------------------------|------|--|--|
| Link (for Sona): https://www.labvanced.com/player.html?id=2688&type=sona&subject_code=%SURVEY_CODE% |                                      |      |  |  |

3) Go to sona-systems.com and paste that link as the study URL for the respective experiment.

**Note:** This URL must end with: "&type=sona&subject\_code=%SURVEY\_CODE%"

4) Copy the Sona "completion URL" which should be shown to you in your experiment settings. This url should look roughly like this:

"https://yourschool.sona-systems.com/webstudy\_credit.aspx?experiment\_id=123&credit \_token=hq8dhd2"

**Note:** This completion URL **MUST NOT** contain the subject\_code or survey\_code URL parameter

Scicovery GmbH Geschäftsführer: Caspar Goeke, Holger Finger Registergericht Paderborn HRB: 13448 USt-IdNr: DE311378885 Anschrift:Grunigerstr.19, 33102 Paderborn

Kontakt: <u>ceo@scicovery.com</u> <u>contact@labvanced.com</u> www.labvanced.com

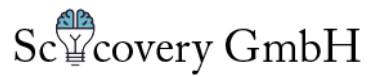

5) Copy this completion URL into the Labvanced completion URL input field and press save.

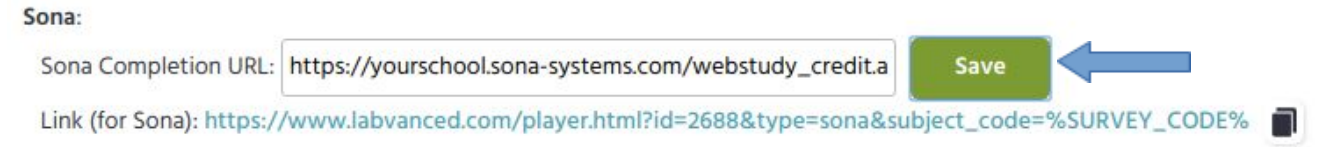

That's it:-)

## Test)

When the experiment is finished the participant should see the back-link to Sona, and can just click the link to get rewarded. Please ensure that this back-link works as expected.

Thank you! The experiment session is finished

Please follow this link to claim your reward back on Sona: https://yourschool.sona-systems.com/webstudy\_credit.aspx?experiment\_id=123&credit\_token=hq8dhd2&survey\_code=234

**Note**: The "survey\_code" parameter should be automatically appended as shown in the example.

Scicovery GmbH Geschäftsführer: Caspar Goeke, Holger Finger Registergericht Paderborn HRB: 13448 USt-IdNr: DE311378885 Anschrift:Grunigerstr.19, 33102 Paderborn Kontakt:

ceo@scicovery.com contact@labvanced.com www.labvanced.com